## How to Use the Load Board

Search, View, Make an Offer, and Book Loads

The Trucker Tools driver app is your reliable resource for all things in transportation including booking loads. With over 30,000 available loads per day, there is a load and reload waiting for you. Here's how to get started.

**Select Book to Search Loads** The bottom banner of any page in the app will display the options to either

track, book, or access more features. To access the load board used by brokerages select BOOK.

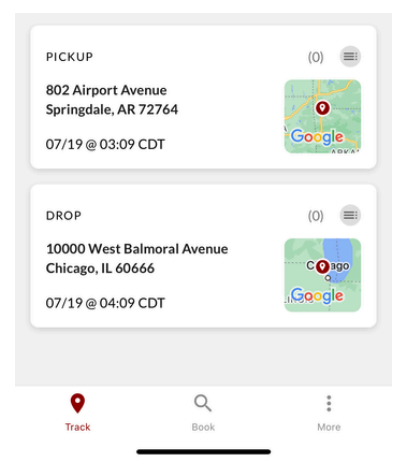

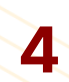

## **View Load Details**

Select the load you wish to view. Any details, including appointments or accessorials, will display here. To search for other loads picking from delivery location select RELOADS.

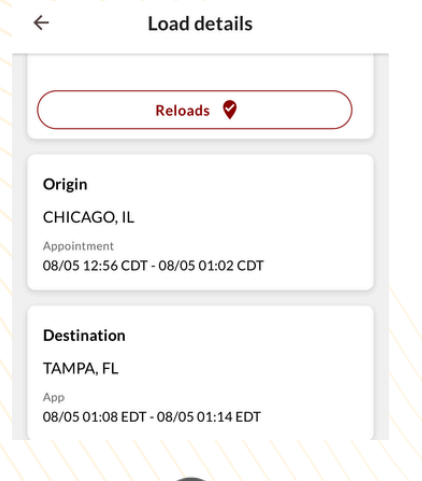

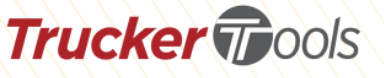

## Login or Signup

Make an Offer

the app or email.

Make Offer

\$3.000.00

Select MAKE AN OFFER from the

details page. Enter amount, message,

and select SUBMIT OFFER. Your offer

will be sent and you'll be notified via

Access account settings and select CARRIER PROFILE to login or sign up. This is required in order to access load details or make an offer. An active CARRIER MC # is required.

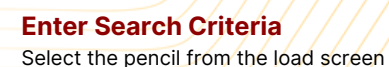

←

Origin

Search by State select

Search

Illinois 🗙

to edit search results by origin, destination, date range, equipment type, brokers, and more.

Edit search results

n

| Version v10.0.2.1 |
|-------------------|
| Account settings  |
| Driver Settings   |
| Carrier Profile   |
|                   |
| Log in            |
| Signup            |
| Back              |

Destination Search by State select

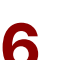

## **Book it Now**

If the rate on the load is agreeable then select Book it Now. This only applies on loads in which you have the permission of the broker to do so. Check requirements and confirm.

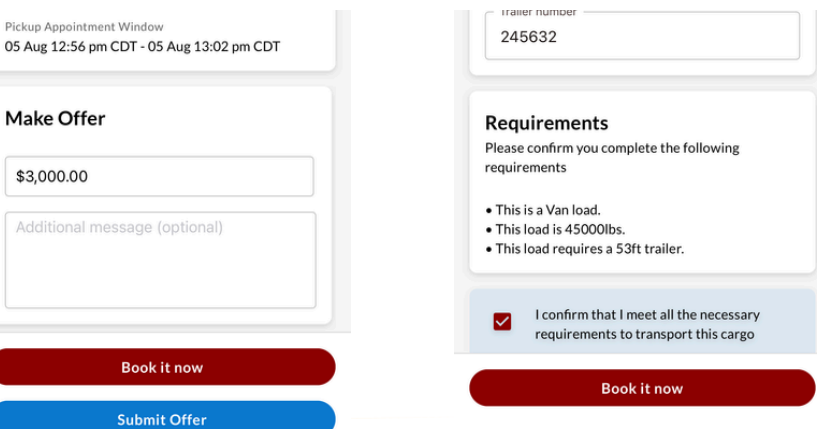

Cancel

If you have questions please contact our support team at support@truckertools.com